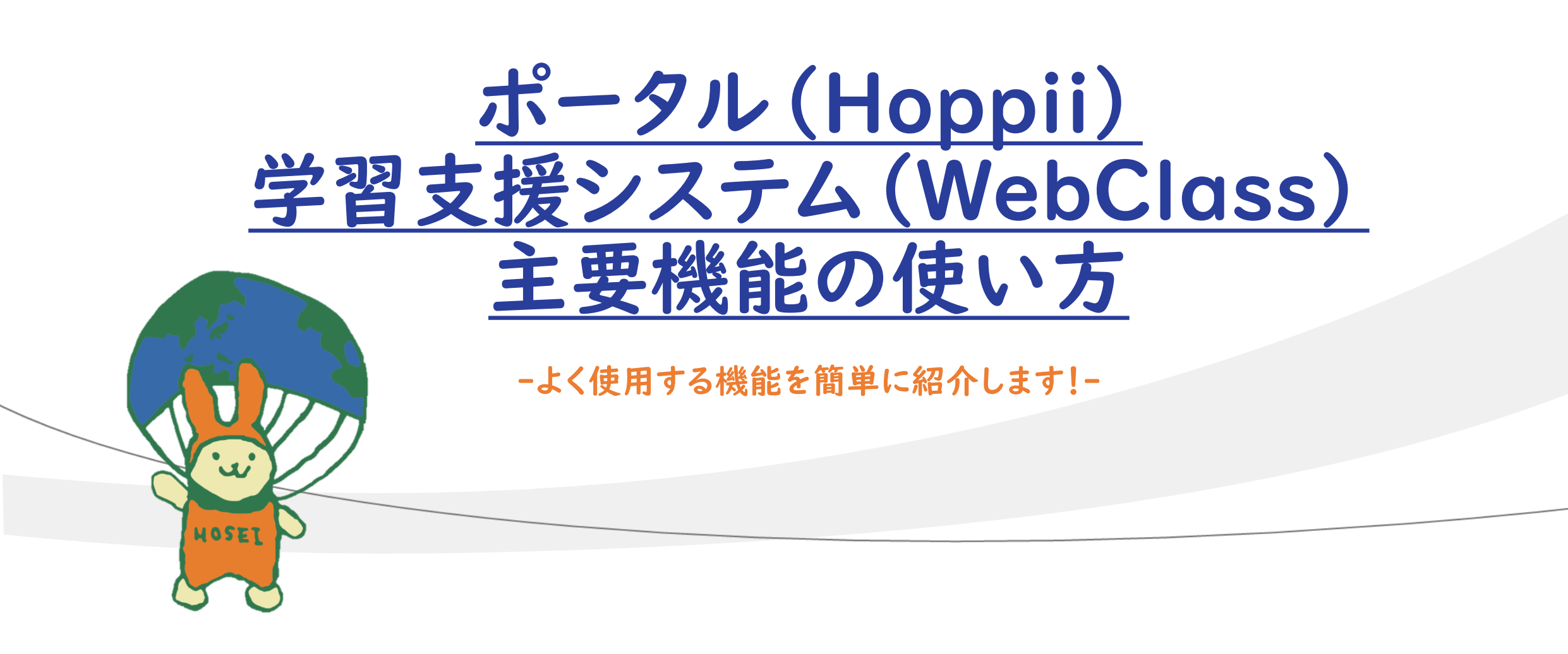

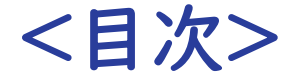

- I ポータル(Hoppii)・学習支援システム(WebClass)とは
- 2 ログイン方法
- 3 授業の仮登録方法
- 4 授業情報の確認方法
- 5 大学からのお知らせの確認方法
- 6 資料·課題確認方法
- 7 操作マニュアル・問い合わせ先

# | ポータル(Hoppii)・学習支援システム(WebClass)とは

①ポータル (Hoppii)

統合認証でのログイン後に、大学からのお知らせを確認したり、授業の仮登録などができます。 <u>https://hoppii2025.hosei.ac.jp</u>

# ②学習支援システム(WebClass)

課題の提出、授業に関するお知らせの確認などができます。 Hoppiiからアクセスが可能です。 2 ログイン方法

①Hoppii URL
<u>https://hoppii2025.hosei.ac.jp</u>

# ②Hoppiiログイン後画面

# ③Hoppii時間割画面

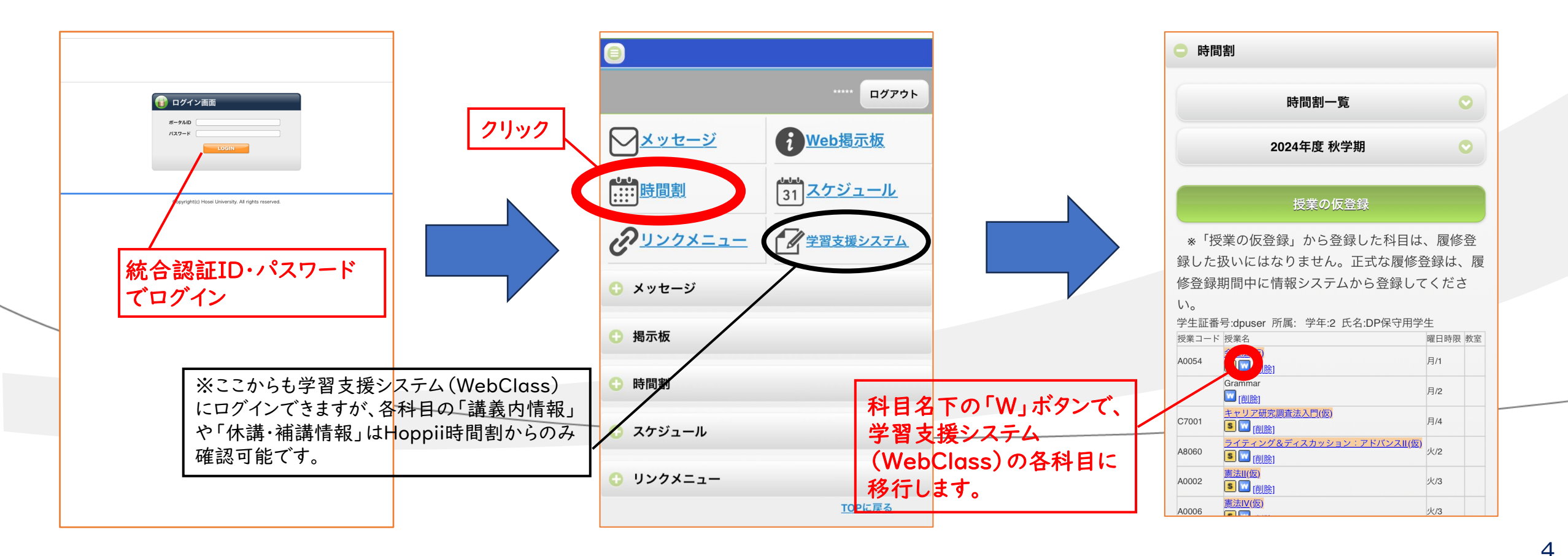

3 授業の仮登録方法

①Hoppii内「時間割」を押下

### ②授業の仮登録を押下

## ③シラバスで授業コードを確認し、 表示の案内文に沿って登録

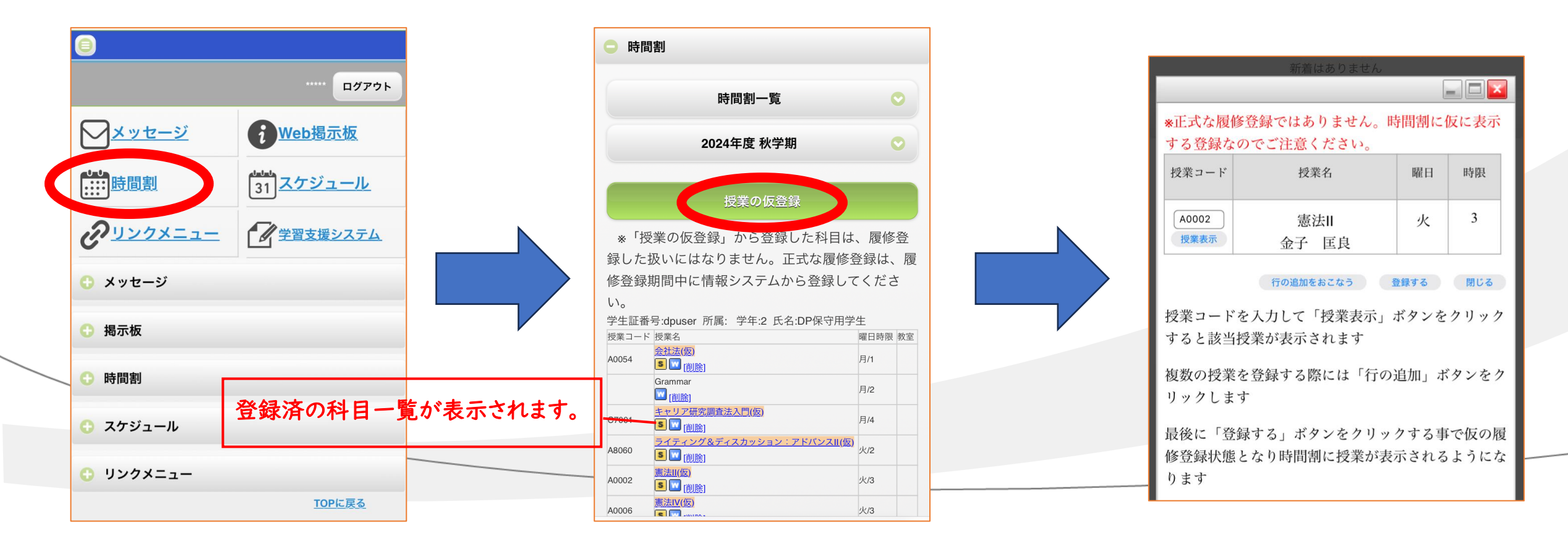

3 授業の仮登録方法

### 【注意事項】

- (1)履修登録(本登録)科目のみ、単位が付与されます。仮登録のみの場合、単位が付与されません。 学部HP等で履修登録期間を確認の上、情報システムより当該期間に本登録を行ってください。
- (2) 仮登録科目は、科目名の最後に(仮)と記載されます。本登録科目は、(仮)の記載が外れます。 情報システムにて本登録(追加・削除)した科目は、翌日AM4:00ごろのシステム連携で ポータル(Hoppii)・学習支援システム(WebClass)に反映されます。
- (3) ポータル (Hoppii) の時間割機能で仮登録・削除した科目は、学習支援システム (WebClass) に 数分後に反映されます。

(4) 仮登録科目は、5月31日に一斉削除されます。何らかの理由で仮登録を希望する場合は、 6月1日以降再度仮登録を行う必要があります。 4 授業情報の確認方法

# ①時間割詳細(Hoppii>時間割)

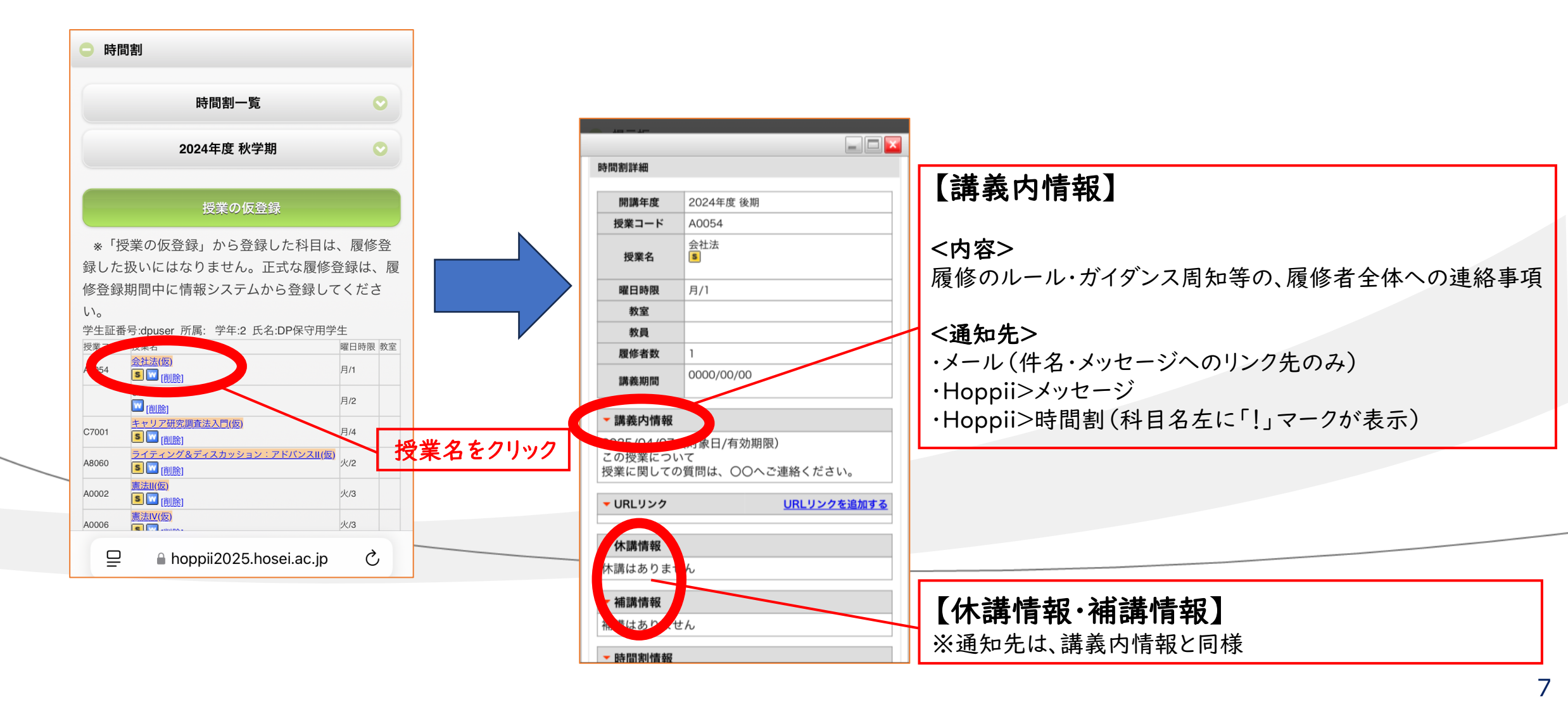

4 授業情報の確認方法

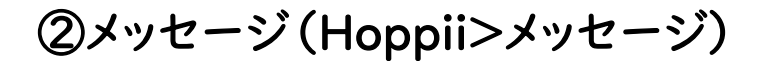

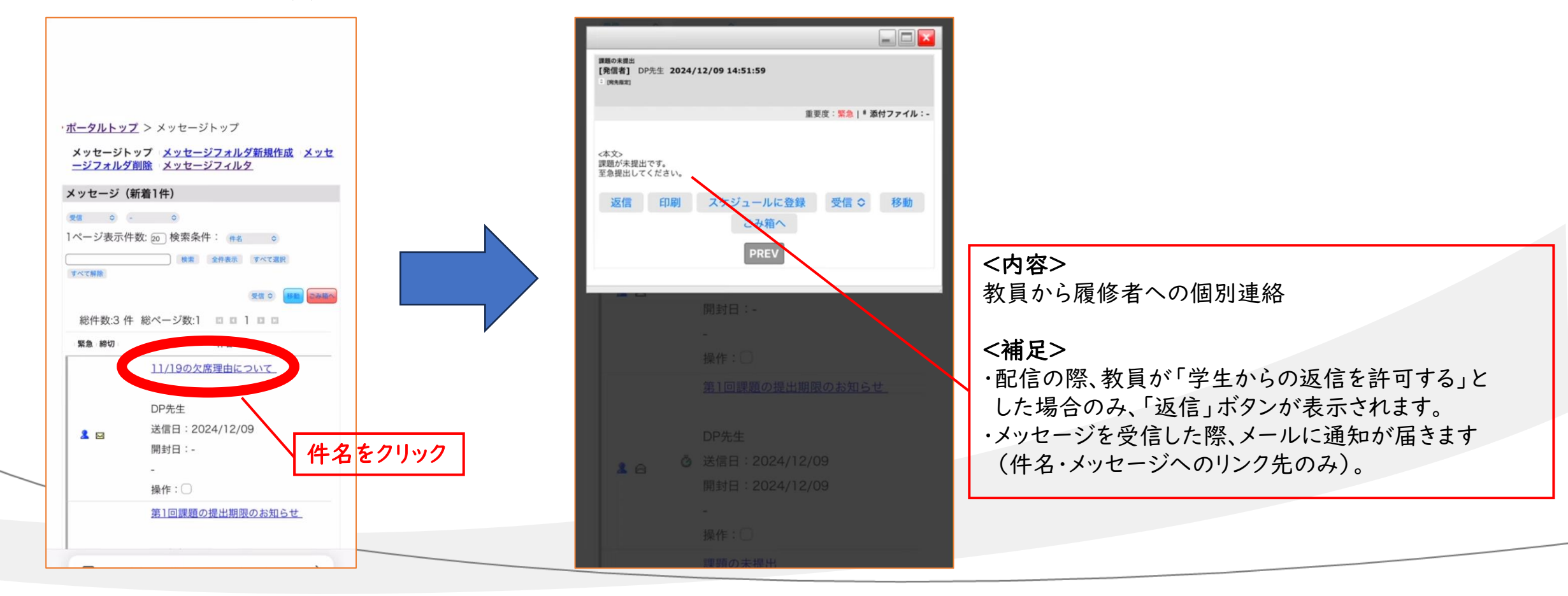

4 授業情報の確認方法

③その他のお知らせ機能

(1) タイムライン(WebClass>各科目「教材」の左タブ)
 内容:主に教員が授業中にURL、ファイルを即時で共有する場合等
 通知:メール通知なし

(2) 授業内揭示板(WebClass>各科目「教材」)

内容:学生から教員への質問

※別途教員から連絡方法の指示がある場合は、そちらをご利用ください 通知:メール通知有無の選択可能 注意事項:教員が作成している場合のみ利用可能 5 大学からのお知らせの確認方法

### Web揭示板(Hoppii>Web揭示板)

内容:大学からのお知らせ (例)各学部事務課からの履修登録・成績発表日等のお知らせ 課外活動・留学・就職ガイダンスのお知らせ 通知:メール通知あり(件名・配信部局・本文)

#### 【参考】「Web揭示板」画面

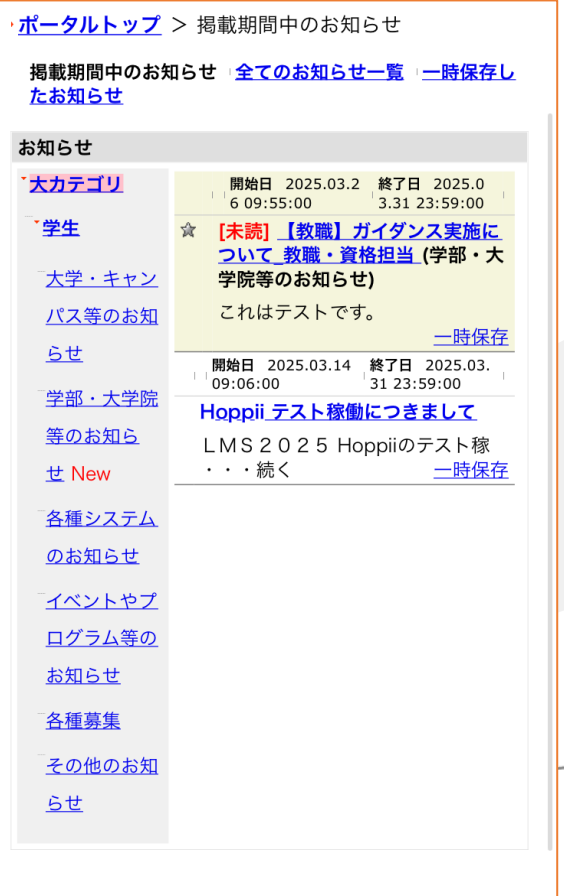

<u>■このページのトップ</u>

6 資料·課題確認方法

資料・課題(WebClass>各科目「教材」>「試験」「自習」「レポート」「アンケート」等)

### (1)教材公開通知

教員が「メッセージ」「メール」通知ありで作成した場合のみ、登録者に通知あり

### (2)課題提出内容確認

提出後、「メッセージ」に通知が自動送信されます。 ※レポートファイル・記述式回答の場合、マイレポート(WebClass> 各科目「マイレポート」)にて、自身の回答内容の確認が可能です。

#### (3)課題提出リマインド通知

教員が「メッセージ」「メール」での通知日時を設定した場合のみ

### (4)課題提出アラート(Hoppii)

Hoppiiトップページの「課題提出アラート」にて、提出期限 | 週間前の課題の 授業名・件数が表示されます。

※自身が提出する必要のない課題も、件数としてカウントされますので、

ご注意ください。

(例)各授業に設置される「感染症等に係る授業欠席等配慮願 提出箱」も、 期限(7/31・1/31) |週間前より、件数としてカウントされます。

| 2024/10/18 09:45 - 2024/10/<br>31 17:00                                             |                             |  |
|-------------------------------------------------------------------------------------|-----------------------------|--|
| 第1回の授業                                                                              |                             |  |
| New<br>第1回授業の課題<br>レポート<br>利用可能期間<br>2024/10/18 09:00 - 2024/10/<br>31 17:00        | <u>詳細</u><br><u>利用回数 1</u>  |  |
| New<br>授業資料<br>資料<br>利用可能期間<br>2024/10/18 09:44 - 2024/1<br>0/31 17:00              | <u>詳細</u><br><u>利用回数 14</u> |  |
| New<br><u>小テスト (自習用)</u><br>自習<br>利用可能期間<br>2024/10/18 09:44 - 2024/10/<br>31 17:00 | <u>詳細</u><br><u>利用回数 4</u>  |  |
| <u>小テスト (試験用)</u><br>試験                                                             | 詳細                          |  |
| <u>小テスト (一問一答)</u><br>一問一答                                                          | 詳細                          |  |
| 122                                                                                 |                             |  |

7 操作マニュアル・問い合わせ先

【操作マニュアル】

(I)<u>学生向け操作ガイド(動画)</u>

(2) 詳細版マニュアル(以下に保存)

ポータル (Hoppii) にログイン→上部メニュー「学習支援システム (WebClass)」を選択

→画面右上の氏名を選択→「マニュアル」を選択

【問い合わせ先】

(1) Hoppii・学習支援システム(WebClass)の使い方

→<u>学習支援システムヘルプデスク</u>

(2)履修計画について

→<u>自身が所属する学部・研究科窓口</u>